# **OFRED.OFFICE**

# HOW TO PERFORM A PAYOUT AT THE POS

Last Updated: Tuesday, 12 October 2010

| Summary                                                                | 1 |
|------------------------------------------------------------------------|---|
| Details                                                                | 2 |
| Perform Payout at POS till                                             | 2 |
| Find Payout Figures on Z report, Batch Entry and Sales Banking Summary | 4 |
| Keywords                                                               | 4 |

### Summary

This article outlines how to perform a payout at the POS till. It also details how to find payout figures on the Z report, Batch Entry and Sales and Banking Summary report.

NOTE: It is important to note that performing a payout is simply a way to assist the till to balance at the end of the day; it is not a substitute for a Petty Cash system.

Payouts are not recommended to be used as a Petty Cash system at your store because;

- 1. There are currently no reports in Fred Office which display the payout details (other than totals).
- 2. This method may not meet your tax requirement (due to not recording a GST status).

We recommend you speak with your accountant and/ or consult the <u>ATO website</u> for further information regarding requirements and how to set up a Petty Cash system.

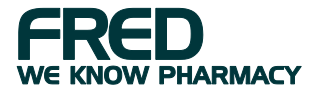

# **Details**

## Perform Payout at POS till

| 1. | Login to the POS.                                    | Stand Que dans HIS<br>See<br>See<br>See<br>Sec<br>Sec<br>Sec<br>Sec<br>Se                                                                                                    |
|----|------------------------------------------------------|----------------------------------------------------------------------------------------------------|
|    |                                                      | No.0     DOT     Filled     Control       In High     12 Junite     72 Gelation     Filled     R. Gaminio       If State     72 Sectioneer     Filled     Filled     Filled     Filled                                                                                                    |
| 2. | Press F10 or Drawer hotkey.                          | Exercitive relation     Exercitive relation       Rev Landage Code     Description     Owners' 1000     If Code relation for the relation of the relation of the rela |
| 3. | Press "Enter cash payout".                           | Drawer Function                                                                                                    |
|    | Click "OK".                                          | Enter cash payout                                                                                                    |
| 4. | Enter the dollar amount of the payout. E.g. \$10.00. | Pay Out X   Amount: \$10.00   Io: Io:   Reason Code: X   Comment: OK                                                                                                    |

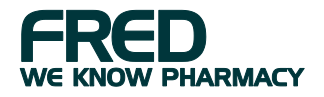

| 5. | Move the cursor the "To" field and type who the money is being paid to. E.g. Newsagent.                         | Pay Out X   Amount: \$10.00   Io: Newsagent   Beason Code: X    Comment: OK                                                                                                    |
|----|----------------------------------------------------------------------------------------------------|----------------------------------------------------------------------------------------------------|
| 6. | Move the cursor to the "Comment" field and type a comment indicating what the payout is regarding. E.g. Stamps. | Pay Out X   Amount: \$10.00   Io: Newsagent   Reason Code: X   Comment: Stamps   OK Cancel                                                                                                    |
| 7. | Click "OK".                                                                                                    | Pay Out X   Amount: \$10.00   Io: Newsagent   Reason Code: X   Comment: Stamps   OK Cancel                                                                                                    |
| 8. | Select the tender method, in this example Cash.<br>Press "+" to finalise the payout.                            | Tender   X     Jender information:   Description   Befund     Cash   Image: Compare the second second se |

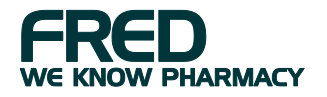

#### Find Payout Figures on Z report, Batch Entry and Sales Banking Summary

| ~                                   | ~ ~                       | 0                  | 🚳 Batch Entry             |                        |                     |                    |                   |                 |
|-------------------------------------|---------------------------|--------------------|---------------------------|------------------------|---------------------|--------------------|-------------------|-----------------|
| 6                                   | 25                        |                    | Elle ⊻lew <u>H</u> elp    | 1.0                    |                     |                    |                   |                 |
|                                     |                           |                    | E 🛃 Save and Close 🛛 Save | e 🔹 🚸 🍪 Print Screen   | >                   |                    |                   |                 |
|                                     |                           |                    | SOTAL                     |                        |                     |                    |                   |                 |
|                                     |                           |                    | S Jo Solini               |                        |                     |                    |                   |                 |
|                                     |                           | <u>.</u>           | Register Summary          |                        |                     |                    |                   |                 |
| - 1977                              |                           |                    | S                         | OTill1 is not balanced |                     |                    |                   |                 |
| Z RE                                | PORT                      |                    | N                         | umber of Batches 2     | Over/Under          | -1,024.09          |                   |                 |
|                                     |                           |                    | - u                       | nbalanced Batches 2    | Register Name       | SOTill1            | Balance by All Ba | tches           |
| Report Date<br>Report Time          | 12/10/2010<br>11:45:26 AM |                    | Batch:184 Batch:18        | All Batches            |                     |                    |                   |                 |
| Denister #                          | 1                         |                    | Batch Details             |                        |                     | Teoder Cash        |                   |                 |
| Batch #                             | 185                       |                    | Coan                      | 12/                    | 10/2010 11-34-28 AM | Tender Casir       | Tendered          | Actual          |
| Batch Status<br>Start Date          | Closed<br>12/10/2010      |                    | Open                      | 14                     | 10/2010 11:34:26 AM |                    | Tendered          | Actual          |
| Start Time                          | 11:34:28 AM               |                    | Closed<br>Opening Total   | 0.00                   | 10/2010 11:45:25 AM | Cash               | 225.15            | 0.00            |
| Date<br>Time                        | 12/10/2010<br>11:45:25 AM |                    | Opening Total             | 0.00 Paid Out          | 10.00               | EFTPOS/Credit Card | 145.04            | 0.00            |
| Onening Total                       | \$0.00                    |                    | Sales ex                  | 400.43 Dropped         | 0.00                | Cheque             | 0.00              | 0.00            |
| Sales                               | \$400.43                  |                    | Return                    | 0.00 Layby Closed      | 0.00                |                    |                   |                 |
| Returns<br>Tax                      | \$0.00<br>\$9.99          |                    | Tax                       | 9.99 Account Sales     | 30.25               |                    |                   |                 |
| Shipping                            | \$0.00                    |                    | Received on Account       | 0.00 Deposit Redee     | med 0.00            |                    |                   |                 |
| Debit Surcharge<br>Cash Back Fee    | \$0.00<br>\$0.00          |                    | Received On Layby         | 0.00 Closing Total     | 0.00                |                    |                   |                 |
| Paid on Layaway                     | \$0.00                    |                    | Deposit Made              | 0.00                   |                     |                    |                   |                 |
| Deposit Made                        | \$0.00                    |                    | Total:                    | 410.42 Total:          | 40.25               |                    |                   |                 |
| Total                               | \$410.42                  |                    | Discounte                 | 0.00 No Sala Carat     |                     | Comment            |                   | 120             |
| Paid Out                            | \$10.00                   |                    | Cost Of Goods             | 0.00 No Sale Counc     | 0                   |                    |                   | <u>a</u>        |
| Layaw ay Closed                     | \$0.00                    | _                  | Customer Count            | 245.37 Aborted Irans   | . 0                 |                    |                   |                 |
| Paid on Account<br>Deposit Redeemed | \$30.25<br>\$0.00         |                    | Customer Courk            | 12                     |                     |                    |                   | <u>v</u>        |
| Closing Total                       | \$0.00                    |                    |                           |                        |                     |                    |                   | 1.              |
| Round off Error<br>Total            | -\$0.02<br>\$40.23        |                    |                           |                        |                     |                    |                   |                 |
| Over / Short                        | \$270.10                  |                    | Sales and I               | Banking Sun            | nmary               |                    |                   | Page 1 of 1     |
| Over / Shint                        | -4370.15                  |                    | mm                        | -                      | •                   |                    |                   |                 |
| Total Tendered<br>Total Change      | \$410.44<br>\$0.00        |                    | FRED                      |                        |                     |                    |                   | 12/10/2010      |
| Discounts                           | \$0.00                    |                    | o                         | 6 h                    |                     | 0/10/0010 10/1     | 0/0010            |                 |
| Cost of Goods<br>Commission         | \$245.37<br>\$0.00        |                    | Summary data              | for batch(es) tha      | t closed on: J      | 12/10/2010 - 12/1  | 10/2010           |                 |
| Customer Count                      | 12                        |                    | battin Number (s          | sj. 105 - 105          |                     |                    |                   |                 |
| Aborted Trans                       | 0                         |                    |                           |                        |                     |                    |                   |                 |
| Tax Collected:                      |                           |                    | Total Tendered:           | \$410.44               | Opening Total:      | \$0.00             | Paid Out:         | \$10.00         |
| GST                                 | \$9.99                    |                    | Total Change:             | \$0.00                 | Sales:              | \$400.43           | bropped.          | \$0.00<br>to co |
| NO GST                              | \$0.00                    |                    | Discounts:                | \$U.UU<br>#245.27      | Returns:            | \$U.UU<br>¢0.00    | Charge Op A       | 1: \$0.00       |
| 20-22                               | 10/04/17/05               |                    | GovRec Est:               | \$245.37<br>\$0.00     | Paid On Lavby:      | \$9,99<br>\$0.00   | Deposit Rede      | emed: \$0.00    |
| Cash<br>CreditCard/EFTP             | \$0.00                    | (open)             | Customer Count:           | 12                     | Paid To Account:    | \$0.00             | Closing Total     | : \$0.00        |
| Cheque                              | \$0.00                    | (open)             | No Sales:                 | 0                      | Deposit Made:       | \$0.00             |                   | 40.00           |
| EFT Manual ONL                      | \$0.00                    | (open)<br>(open)   | Aborted Trans.:           | 0                      |                     | 4                  | ·                 |                 |
| Cash                                | \$905.65                  | (shift)            |                           |                        | Total:              | \$410.42           | Total:            | \$40.25         |
| CreditCard/EFTP                     | \$990.11                  | (shift)            |                           |                        |                     |                    | Over / Sho        | rt: -\$370.17   |
| Cheque<br>Plus Points Redee         | \$0.00                    | (shift)<br>(shift) |                           |                        |                     |                    |                   |                 |
| EFT Manual ONL                      | \$0.00                    | (shift)            |                           |                        |                     |                    |                   |                 |
| Cash                                | \$0.00                    | (close)            |                           | CCT A                  | Junio fam D         | atob Niumahawa 4   | 05 105            |                 |
| CreditCard/EFTP<br>Cheque           | \$0.00                    | (close)            |                           | GST ANA                | arysis for Ba       | atten Number: 1    | 192 - 182         |                 |
| Plus Points Redee                   | \$0.00                    | (close)            |                           | Sales Ex GST           | GST (Ac             | tual) Tota         | l Sales           | %Total Sales    |
| EFT Manual ONL                      | \$0.00                    | (close)            | NO COT                    | tana ra                | (• •••              | ,                  | #200 F2           | 700/            |
| Cash                                | -\$905.65                 | (short)            | NUGST                     | \$300.53               |                     | \$U.UU \$3UU.53 7  |                   | 15%             |
| Cheque<br>Plus Points Redee         | \$0.00                    | (even)<br>(even)   | GST                       | \$99.90                |                     | \$9.99             | \$109.89          | 27%             |

#### Keywords

Fred Office, POS, Petty Cash, Payout, Paid Out

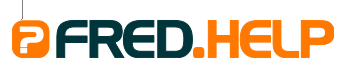

1300 731 888 (Local Call Cost) help@fred.com.au

8.30am - 9.00pm (EST) Mon – Fri 8.30am - 5.00pm (EST) Sat, Sun & Public Holidays

www.fred.com.au

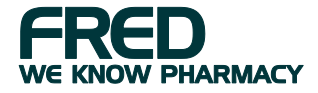